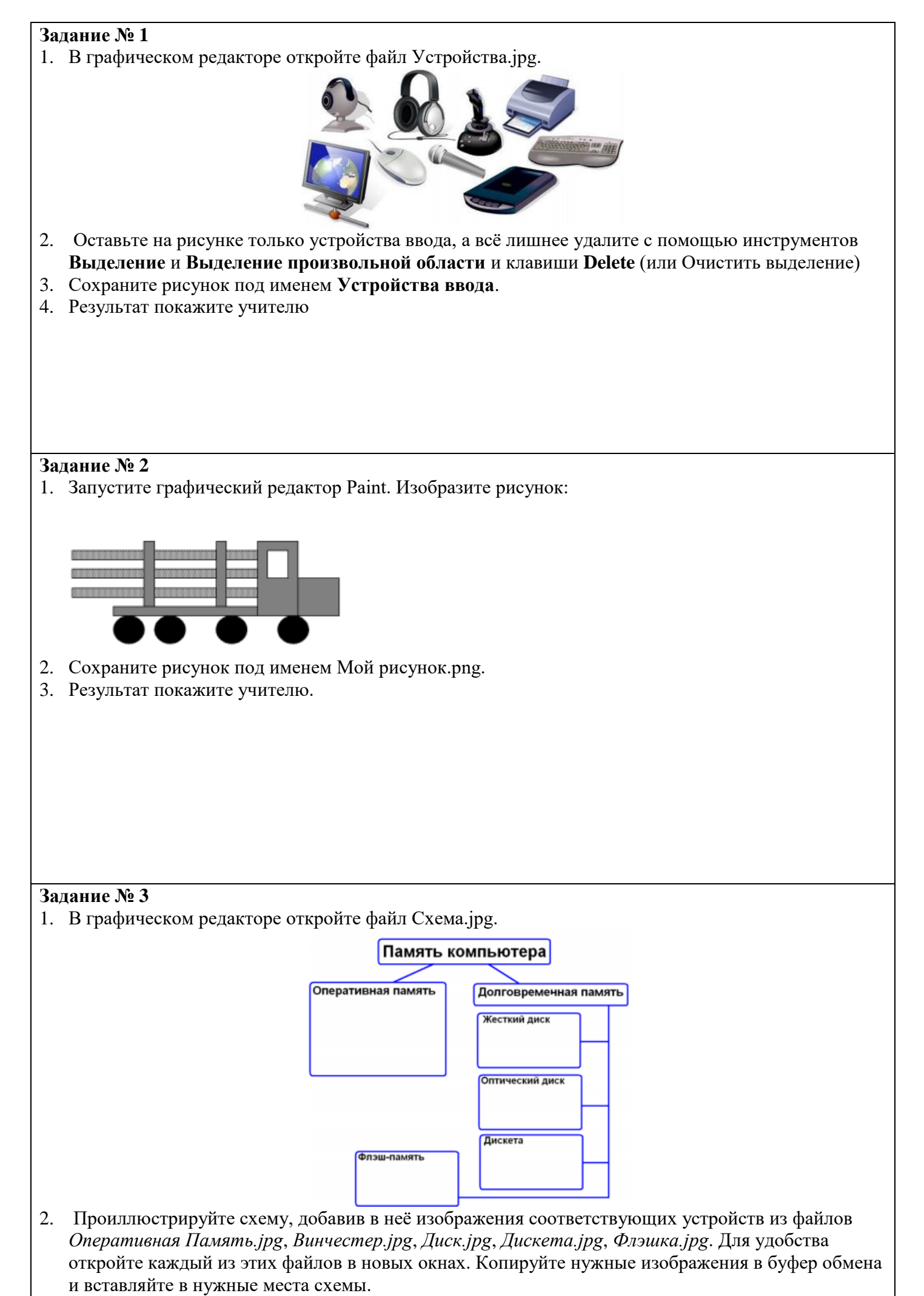

3. Сохраните рисунок под именем Схема1.png.

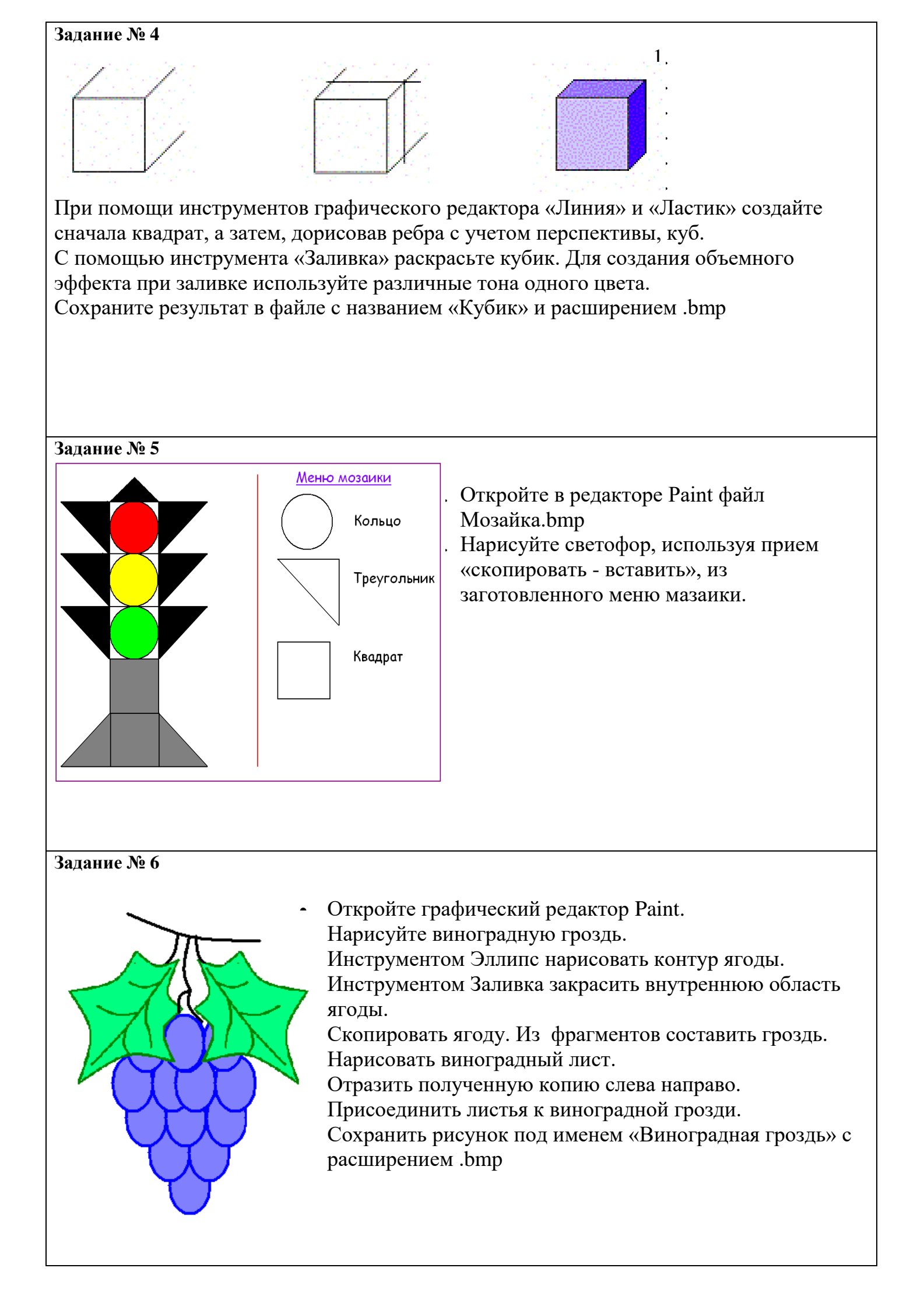